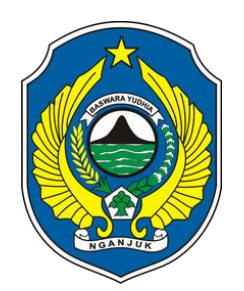

## Buku Panduan PORTAL SATU

# DATA NGANJUK

Dinas Komunikasi dan Informatika Kabupaten Nganjuk

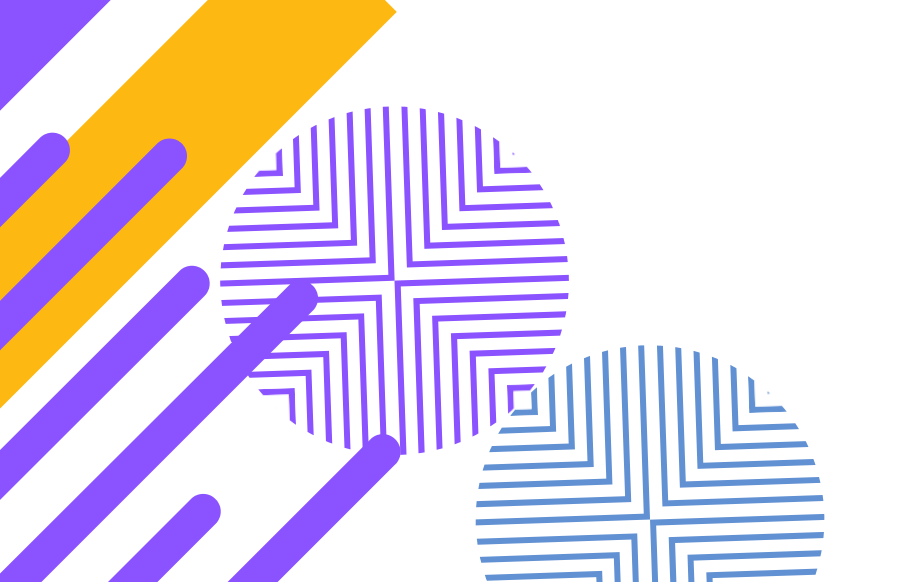

### PENGELOLAAN DASHBOARD DATA KABUPATEN NGANJUK BAGI ADMIN PERANGKAT DAERAH

#### A. LOGIN ADMINISTRATOR

Portal Satu Data Indonesia atau SDI merupakan portal resmi data terbuka Indonesia yang dikelola oleh Sekretariat Satu Data Indonesia tingkat Pusat, Kementerian. (Sumber: Satu Data Portal). Untuk memulai menggunakan dashboard SDI Kabupaten Nganjuk, Admin Perangkat Daerah dapat memasukkan url : <u>https://dashboard.nganjukkab.go.id/login</u> ke dalam browser, sehingga akan muncul tampilan seperti berikut :

| $\leftrightarrow$ $\rightarrow$ C $$ dashboa | rd.nganjukkab.go.id/login |                        | Q & \$ |
|----------------------------------------------|---------------------------|------------------------|--------|
|                                              |                           | BOARD NGANJUK          |        |
|                                              | Usern<br>Passw<br>Kode    | ame<br>ford<br>Captcha | KC     |
|                                              | e 2021 Diskor             | LOGIN<br>Infov1        |        |

Masukkan Username dan Password yang telah diberikan oleh Admin Kabupaten, kemudian masukkan Kode Captcha yang tertera disebelah kanannya, setelah itu klik tombol LOGIN untuk mulai masuk ke aplikasi.

#### **B. BERANDA**

Setelah berhasil login, maka tampilan utama dashboard SDI Kab. Nganjuk ini adalah sebagai berikut :

| ← → C = dashboard.ngar                                                | njukkab.go.id/beranda   |                              | © ☆ |
|-----------------------------------------------------------------------|-------------------------|------------------------------|-----|
| DASHBOARD NGANJUK                                                     | ≡                       |                              |     |
| Dinas Komunikasi dan<br>Informatika Kabupaten<br>Nganjuk<br>ADMIN OPD | DATASET CKAN            | REALISASI KINERJA 2024       |     |
| MAIN MENU                                                             | Jumlah Dataset CKAN OPD | Jumlah Realisasi Kinerja OPD |     |
| ନ୍ନ Beranda                                                           | a ser al ser a          |                              |     |
| ≡ Master Data <                                                       | thiddiddiddiddidd       |                              |     |
| ☑ Dataset CKAN <                                                      |                         |                              |     |
| E Laporan <                                                           |                         |                              |     |
|                                                                       |                         |                              |     |
|                                                                       |                         |                              |     |
|                                                                       |                         |                              |     |

Pada menu Beranda ini menampilkan informasi Jumlah Dataset dan Realisasi Kinerja. Pada halaman awal ini akan disajikan beberapa manu halaman beranda yang berisi Beranda Master Data, Dataset CKAN, dan Laporan.

#### C. MASTER DATA

Menu ini digunakan untuk mengelola Data Jabatan Eselon III dan Data Jabatan Eselon IV sebagai pengampu/penanggungjawab data. Admin Perangkat Daerah dapat membuka menu "Master Data" yang ada disebelah kiri, seperti gambar dibawah ini :

| $\leftrightarrow$ $\rightarrow$ C 🔒 dashboard.nganjukkab.go.id/eselon3 Q 🖄 $\bigstar$ b |   |      |                      |                         |     |       |       |      |         |  |
|-----------------------------------------------------------------------------------------|---|------|----------------------|-------------------------|-----|-------|-------|------|---------|--|
|                                                                                         |   |      |                      |                         |     |       |       |      |         |  |
| Dinas Komunikasi dan<br>Informatika Kabupaten<br>Nganjuk<br>ADMIN OPD                   |   | Data | a Jabatan Eselon III | Pencarian Nama          |     |       |       |      |         |  |
| MAIN MENU                                                                               |   |      |                      | Nama Jabatan Eselon III |     | Refre | esh 🕇 | Tamb | ah Data |  |
| ☆ Beranda                                                                               |   | No   | Jabatan Eselon III   | Nama Pegawai            | NIP | OPD   | Sta   | itus | Aksi    |  |
| ∃ Master Data                                                                           | ~ |      |                      |                         |     |       |       |      |         |  |
| Data Jabatan Eselon III                                                                 |   |      |                      |                         |     |       |       |      |         |  |
| Data Jabatan Eselon IV                                                                  |   |      |                      |                         |     |       |       |      |         |  |
| 🖉 Indikator                                                                             | < |      |                      |                         |     |       |       |      |         |  |
| 🗐 Laporan                                                                               | < |      |                      |                         |     |       |       |      |         |  |

Pada menu ini, ada 2 (dua) submenu yaitu **Data Jabatan Eselon III** dan **Data Jabatan Eselon IV**. Untuk menambah Pejabat Pengampu Data, klik salah satu submenu Pejabat Eselon berapa yang akan ditambahkan. Setelah itu klik tombol "Tambah Data" yang ada di sebelah kanan, sehingga nantinya akan muncul tampilan form input/tambah data pejabat eselon sebagai berikut :

| Tambah Jabatan Eselo | n III                                                |
|----------------------|------------------------------------------------------|
| Produsen Data/OPD    | Dinas Komunikasi dan Informatika Kabupaten Nganjuk 🔹 |
| Jabatan Eselon III   | Nama Jabatan Eselon III                              |
| Data Penjabat        |                                                      |
| NIP                  |                                                      |
| Nama Pegawai         | Nama Pegawai                                         |
| No Handphone         | No Handphone 4                                       |
| Alamat               | Alamat 5                                             |
|                      | SIMPAN                                               |

Masukkan/ketikkan datanya :

- 1. Jabatan Eselon, untuk memasukkan nama Jabatan Eselon III/IV;
- 2. NIP, untuk memasukkan NIP pejabat Eselon Pengampu Data;
- 3. Nama Pegawai, untuk memasukkan nama pegawai/pejabat Eselon yang bersangkutan;
- 4. No. Handphone, untuk memasukkan No. HP pegawai/pejabat Eselon yang bersangkutan;
- 5. Alamat, untuk memasukkan alamat pegawai/pejabat Eselon yang bersangkutan.

Setelah selesai, akhiri dengan mengklik tombol "SIMPAN".

Data yang sudah berhasil diinput, akan tampil seperti gambar di bawah ini :

| ikkab.go.id/eselon3                                                       |                                                                                                    |                    |                                                       | ेख ☆                                                                                                    | * (8)    |  |  |  |
|---------------------------------------------------------------------------|----------------------------------------------------------------------------------------------------|--------------------|-------------------------------------------------------|----------------------------------------------------------------------------------------------------|----------|--|--|--|
| =                                                                         |                                                                                                    |                    |                                                       |                                                                                                    | Ω        |  |  |  |
| Berhasil insert data.                                                     |                                                                                                    |                    |                                                       |                                                                                                    | ×        |  |  |  |
| Data Jabatan Eselon III                                                   |                                                                                                    |                    |                                                       |                                                                                                    |          |  |  |  |
|                                                                           | Pencarian Nama                                                                                                    |                    |                                                       |                                                                                                    |          |  |  |  |
| Nama Jabatan Eselon III Refresh                                           |                                                                                                    |                    |                                                       |                                                                                                    |          |  |  |  |
| No Jabatan Eselon III                                                     | Nama Pegawai                                                                                                    | NIP                | OPD                                                   | Status Ak                                                                                                    | csi      |  |  |  |
| 1 Kepala Bidang Statistik, Pengelolaan Informasi<br>Dan Komunikasi Publik | HARI PURWANTO, ST                                                                                                    | 196812111999011001 | Dinas Komunikasi dan Informatika<br>Kabupaten Nganjuk | Aktif                                                                                                    | 2        |  |  |  |
| 2 Sekretaris Dinas                                                        | SUJONO, S.Kom                                                                                                    | 197611282006041013 | Dinas Komunikasi dan Informatika<br>Kabupaten Nganjuk | Aktif                                                                                                    | <b>/</b> |  |  |  |
| Kepala Bidang Aplikasi Informatika Dan                                    | AZFANDI MIFTAKHUL YAQIN ,                                                                                                    | 198804202007011002 | Dinas Komunikasi dan Informatika<br>Kabupaten Nganjuk | Aktif                                                                                                    |          |  |  |  |
|                                                                           | Berhasil insert data.         Data Jabatan Eselon III         No       Jabatan Eselon III         1       Kepala Bidang Satistik, Pengelolaan Informasi<br>Dan Komunikasi Publik         2       Sekretaris Dinas         3       Kepala Bidang Aplikasi Informatika Dan |                    |                                                       | Berhasil insert data.     Berhasil insert data.     Data Jabatan Eselon III     Pencarian Nama     Nama Jabatan Eselon III     Pencarian Nama     Nama Pegawai     NIP     OPD     Po     Po     P |          |  |  |  |

Apabila ingin memperbaiki/mengupdate data pejabat eselon yang sudah terinput dengan klik

tombol 🤽. Sedangkan untuk menghapus data pejabat eselon, klik tombol 💻 yang ada di kolom "Aksi".

#### D. DATASET CKAN

#### 1. Input Dataset CKAN

Menu ini digunakan untuk menginput dataset metadata, baik yang bersumber dari IKU (Indikator Kinerja Utama) atau IKK (Indikator Kinerja Kunci). Tampilan submenu "Input Dataset CKAN" adalah sebagai berikut :

| DASHBOARD NGANJUK                                    | ≡                 |                                                                                                    |    |
|------------------------------------------------------|-------------------|----------------------------------------------------------------------------------------------------|----|
| Dinas Komunikasi dan<br>Informatika Kabupaten        | Input Dataset     |                                                                                                    |    |
| Nganjuk<br>ADMIN OPD                                 | Judul             | Persentase layanan publik yang diselenggarakan secara online dan terintegrasi Tahun 2023                                                                                                    |    |
| MAIN MENU                                            | Deskripsi         | Layanan publik yang diselenggarakan secara online adalah layanan publik berbasis elektronik. Yang dimaksud dengan<br>layanan publik terintegrasi adalah layanan yang prosesnya saling terhubung dan menyatu ke dalam beberapa layanan SPBE | •  |
| <ul> <li>☆ Beranda</li> <li>= Master Data</li> </ul> | Tag               | ×data ×Komunikasi dan Informatika                                                                                                    |    |
| Dataset CKAN V                                       | Produsen Data/OPD | Dinas Komunikasi dan Informatika Kabupaten Nganjuk                                                                                                    | Ŧ  |
| Input Dataset CKAN                                   | Status Tampil     | PUBLIK                                                                                                    | \$ |
| List Dataset CKAN                                    | Tahun             | 2023                                                                                                    |    |
| 🗎 Laporan 🧹                                          | Penulis           | Diskominfo                                                                                                    |    |
|                                                      | Email Penulis     | diskominfo@nganjukkab.go.id                                                                                                    |    |
|                                                      | Urusan            | KOMUNIKASI DAN INFORMATIKA                                                                                                    | \$ |
|                                                      | Satuan            | Persen                                                                                                    |    |
|                                                      |                   |                                                                                                    |    |

| MAIN MENU          |   | Ukuran      | Persentase                                                                                                    |    |
|--------------------|---|-------------|----------------------------------------------------------------------------------------------------|----|
| MAIN MENG          |   |             |                                                                                                    |    |
| ☆ Beranda          |   | Klasifikasi | Nama Layanan Publik                                                                                                    |    |
| ≡ Master Data      | < | Periode     | Tahunan                                                                                                    | \$ |
| 🖸 Dataset CKAN     | ~ | Konsep      | Lavanan Publik Online dan Terintegrasi                                                                                                    |    |
| Input Dataset CKAN |   | honoop      | Laganan ruunk Untine van teinnegraa                                                                                                    | 11 |
| List Dataset CKAN  |   | Rumus       | Jumlah layanan publik yang diselenggarakan secara online dan terintegrasi/Jumlah layanan publik x 100%                                            |    |
| 🗊 Laporan          | < |             |                                                                                                    | 11 |
|                    |   | Intepretasi | Semakin tinggi persentasenya, maka semakin banyak layanan publik berbasis online yang terintegrasi dalam satu kesatuan<br>alur kerja layanan SPBE | *  |
|                    |   | Metodologi  | KOMPROMIN                                                                                                    | \$ |
|                    |   |             | SIMPAN KEMBA                                                                                                    | LI |

Menu Input dataset CKAN memiliki beberapa kolom isian

- Judul : Masukan judul kegiatan dari dataset yang dilakukan
- Deskripsi : Untuk menjelaskan deskripsi/pengertian dari judul kegiatan yang dilakukan.
   Contoh: Layanan publik yang diselenggarakan secara online adalah layanan publik berbasis elektronik. Yang dimaksud dengan layanan publik terintegrasi adalah layanan yang prosesnya saling terhubung dan menyatu ke dalam beberapa layanan SPBE lainnya ke dalam satu kesatuan alur kerja layanan SPBE.
- Tag : kata kunci deskriptif yang digunakan untuk menandai suatu kegiatan. Untuk mempermudah dalam pengelompokan kegiatan. Contoh : komunikasi dan informatika.
- Produsen Data/OPD : secara otomatis terisi OPD masing-masing (sesuai login)
- Status Tampil : status akses terhadap dataset terkait, apakah dapat dipublikasikan untuk umum atau tidak.
- Tahun : Tahun Data dari kegiatan tersebut
- Penulis : Sesuai dengan OPD masing-masing
- Email Penulis : Sesuai dengan email OPD masing-masing
- Urusan : sesuai dengan urusan yang di ampu OPD masing-masing
- Satuan : Satuan yang dimaksud merupakan besaran tertentu dalam data yang digunakan untuk mengukur atau menakar sebagai sebuah keseluruhan. Contoh: contoh, pengukuran luas tanah pada satu daerah ada yang menggunakan ukuran meter persegi, langkah, bata, dan sebagainya.
- Ukuran : pengukuran dataset pada kegiatan tersebut.
- Klasifikasi : pengkategorian dataset pada kegiatan tersebut.
- Periode : jangka waktu terlaksananya realisasi indikator tersebut.
- Konsep : konsep atau ide dan gagasan pokok dari indikator berupa kata atau susunan kata yang ringkas. Contoh : Layanan Publik Online dan Terintegrasi (ringkasan deskripsi)

- Rumus : Rumus/prosedur/cara yang digunakan untuk mengukur/menghitung indikator/data tersebut. Contoh: Jumlah layanan publik yang diselenggarakan secara online dan terintegrasi/Jumlah layanan publik x 100%
- Interpretasi: Pemberian kesan, pendapat, atau pandangan teoretis terhadap indikator tersebut. Contoh: Semakin tinggi persentasenya, maka semakin banyak layanan publik berbasis online yang terintegrasi dalam satu kesatuan alur kerja layanan SPBE.
- Metodologi: Informasi umum mengenai metode untuk mendapatkan/menghasilkan data dari indikator tersebut. Contoh: survey, Kompilasi produk administrasi, dsb.

#### 2. List Dataset CKAN

Menu ini digunakan untuk melihat semua list dataset yang sudah diinput. Jika ingin mencari dataset yang sudah diinput, ketik judul dataset yang ingin dicari pada Pencarian Judul Dataset kemudian Refresh. Tampilan submenu "List Dataset CKAN" adalah sebagai berikut :

| DASHBOARD NGANJUK                                                     |   |   |      |                                                                                                  |                                                          |        |                        |                                             |                     |                      |  |  |
|-----------------------------------------------------------------------|---|---|------|--------------------------------------------------------------------------------------------------|----------------------------------------------------------|--------|------------------------|---------------------------------------------|---------------------|----------------------|--|--|
| Dinas Komunikasi dan<br>Informatika Kabupaten<br>Nganjuk<br>ADMIN OPD |   | P | -ist | Dataset<br>arian Judul                                                                           |                                                          |        |                        |                                             |                     |                      |  |  |
|                                                                       |   |   | Per  | ncarian Judul Dataset                                                                            |                                                          |        |                        | Refresh                                     |                     |                      |  |  |
| MAIN MENU                                                             |   |   |      |                                                                                                  |                                                          |        |                        |                                             | Status              |                      |  |  |
| ☆ Beranda                                                             |   |   | No   | Judul Dataset                                                                                    | OPD                                                      | Status | Tanggal                | Tag                                         | Verifikasi          | Aksi                 |  |  |
| E Master Data                                                         | < |   | 1    | v                                                                                                | Dinas Komunikasi dan<br>Informatika Kabupaten<br>Nganjuk | PUBLIK | 2024-05-02<br>08:29:54 | Tenaga Kerja                                | Menunggu Verifikasi | 2 2 6 2              |  |  |
| Input Dataset CKAN                                                    | ~ |   | 2    | Persentase layanan publik yang<br>diselenggarakan secara online dan<br>terintegrasi Tahun 2023   | Dinas Komunikasi dan<br>Informatika Kabupaten<br>Nganjuk | PUBLIK | 2024-03-25<br>13:57:03 | data, Komunikasi dan<br>Informatika         | Sudah Verifikasi    | <mark>/</mark> 🖉 🗖 🕰 |  |  |
| List Dataset CKAN                                                     | < |   | 3    | Tingkat Keamanan Informasi Pemerintah<br>Tahun 2023                                              | Dinas Komunikasi dan<br>Informatika Kabupaten<br>Nganjuk | PUBLIK | 2024-02-27<br>12:59:47 | Komunikasi dan<br>Informatika, Persandian   | Sudah Verifikasi    | <mark>/</mark> 🕙 💼 🕰 |  |  |
|                                                                       |   |   | 4    | Persentase masyarakat sasaran penyebaran<br>informasi publik, mengetahui kebijakan<br>Tahun 2023 | Dinas Komunikasi dan<br>Informatika Kabupaten<br>Nganjuk | PUBLIK | 2024-02-27<br>12:59:18 | data, Komunikasi dan<br>Informatika, Sosial | Sudah Verifikasi    | <mark>/</mark> 🖉 💼 🕰 |  |  |
|                                                                       |   |   | 5    | Indeks SPBE Tahun 2023                                                                           | Dinas Komunikasi dan<br>Informatika Kabupaten<br>Nganjuk | PUBLIK | 2024-02-22<br>11:32:03 | data, Komunikasi dan<br>Informatika         | Sudah Verifikasi    | <mark>/</mark> 🕙 💼 🕰 |  |  |
|                                                                       |   |   | 6    | Skor Keterbukaan Informasi Kabupaten<br>Nganjuk Tahun 2023                                       | Dinas Komunikasi dan<br>Informatika Kabupaten<br>Nganjuk | PUBLIK | 2024-02-16<br>12:18:24 | data, Komunikasi dan<br>Informatika         | Sudah Verifikasi    | <mark>/</mark> 🖉 🗖 🕰 |  |  |

Pada menu List Dataset memiliki beberapa kolom yaitu semua isian dataset yang sudah diinput pada submenu "Input Dataset CKAN" ditampilkan di submenu "List Dataset CKAN" yang berisikan kolom berikut:

- No : Nomor urutan dataset
- Judul dataset : Masukan judul kegiatan dari dataset yang dilakukan
- OPD : Nama Perangkat Daerah masing-masing (sesuai login)
- Status : status akses terhadap dataset terkait, apakah dapat dipublikasikan untuk umum atau tidak.
- Tanggal : menunjukkan tanggal dan waktu mengunggah dataset
- Tag : kata kunci deskriptif yang digunakan untuk menandai suatu kegiatan. Untuk mempermudah dalam pengelompokan kegiatan.
- Status Verifikasi : status verifikasi dataset terkait, apakah sudah diverifikasi oleh walidata atau belum.

- Aksi : kolom untuk mengedit, mengcopy, menghapus dan mengunggah dataset

Apabila ingin memperbaiki/mengupdate data pejabat eselon yang sudah terinput dengan klik tombol <a>. Mengcopy dataset dengan klik tombol</a>. Sedangkan untuk menghapus data pejabat eselon, klik tombol</a>. Sedangkan untuk mengupload dataset dengan klik tombol</a> <a>pada kolom "Aksi" yang berada pada kolom paling kanan.</a>

Format Dataset yang diupload sebagai berikut :

contoh format dataset yaitu provinsi, Kabupaten, Tahun, Nomenklatur perangkat Daerah untuk kode nomenklatur sesuai dengan perangkat daerah, perangkat daerah, nilai SAQ dan Kategori pertribulan

|            |           | [     | Nomenklatur      | PERANGKAT DAERAH                                           |    | Tribulan I        | T         | ribulan II        | 1         | Fribulan III      | 1         | Fribulan IV       |
|------------|-----------|-------|------------------|------------------------------------------------------------|----|-------------------|-----------|-------------------|-----------|-------------------|-----------|-------------------|
| Provinsi   | Kabupaten | Tahun | Perangkat Daerah |                                                            |    | Kategori          | Nilai SAQ | Kategori          | Nilai SAQ | Kategori          | Nilai SAQ | Kategori          |
| Jawa Timur | Nganjuk   | 2023  | 411.000          | Sekretariat Daerah                                         | 80 | Menuju Informatif | 93        | Informatif        | 94        | Informatif        | 94        | Informatif        |
| Jawa Timur | Nganjuk   | 2023  | 411.100          | Sekretariat Dewan Perwakilan Rakyat Daerah                 | 84 | Menuju Informatif | 93        | Informatif        | 98        | Informatif        | 98        | Informatif        |
| Jawa Timur | Nganjuk   | 2023  | 411.200          | Inspektorat Daerah                                         | 88 | Menuju Informatif | 93        | Informatif        | 94        | Informatif        | 94        | Informatif        |
| Jawa Timur | Nganjuk   | 2023  | 411.301          | Dinas Pendidikan                                           | 71 | Cukup Informatif  | 95        | Informatif        | 95        | Informatif        | 95        | Informatif        |
| Jawa Timur | Nganjuk   | 2023  | 411.302          | Dinas Kepemudaan, Olah Raga, Kebudayaan dan Pariwisata     | 65 | Cukup Informatif  | 91        | Informatif        | 95        | Informatif        | 95        | Informatif        |
| Jawa Timur | Nganjuk   | 2023  | 411.303          | Dinas Kesehatan                                            | 80 | Menuju Informatif | 93        | Informatif        | 92        | Informatif        | 92        | Informatif        |
| Jawa Timur | Nganjuk   | 2023  | 411.304          | Dinas Sosial, Pemberdayaan Perempuan dan Perlindungan Anak | 90 | Informatif        | 96        | Informatif        | 90        | Informatif        | 90        | Informatif        |
| Jawa Timur | Nganjuk   | 2023  | 411.305          | Dinas Pengendalian Penduduk dan Keluarga Berencana         | 84 | Menuju Informatif | 91        | Informatif        | 93        | Informatif        | 93        | Informatif        |
| Jawa Timur | Nganjuk   | 2023  | 411.306          | Dinas Kependudukan dan Pencatatan Sipil                    | 81 | Menuju Informatif | 94        | Informatif        | 94        | Informatif        | 94        | Informatif        |
| Jawa Timur | Nganjuk   | 2023  | 411.307          | Dinas Pemberdayaan Masyarakat dan Desa                     | 16 | Tidak Informatif  | 48        | Kurang Informatif | 47        | Kurang Informatif | 47        | Kurang Informatif |
| Jawa Timur | Nganjuk   | 2023  | 411.308          | Dinas Penanaman Modal dan Pelayanan Terpadu Satu Pintu     | 85 | Menuju Informatif | 96        | Informatif        | 92        | Informatif        | 92        | Informatif        |
| Jawa Timur | Nganjuk   | 2023  | 411.309          | Dinas Perindustrian dan Perdagangan                        | 68 | Cukup Informatif  | 93        | Informatif        | 92        | Informatif        | 92        | Informatif        |
| Jawa Timur | Nganjuk   | 2023  | 411.310          | Dinas Koperasi dan Usaha Mikro                             | 85 | Menuju Informatif | 93        | Informatif        | 94        | Informatif        | 96        | Informatif        |
| Jawa Timur | Nganjuk   | 2023  | 411.311          | Dinas Tenaga Kerja                                         |    | Menuju Informatif | 96        | Informatif        | 92        | Informatif        | 92        | Informatif        |
| Jawa Timur | Nganjuk   | 2023  | 411.312          | Dinas Komunikasi dan Informatika                           | 95 | Informatif        | 95        | Informatif        | 96        | Informatif        | 96        | Informatif        |
| Jawa Timur | Nganjuk   | 2023  | 411.313          | Dinas Pekerjaan Umum dan Penataan Ruang                    | 92 | Informatif        | 98        | Informatif        | 94        | Informatif        | 95        | Informatif        |
| Jawa Timur | Nganjuk   | 2023  | 411.314          | Dinas Perhubungan                                          | 91 | Informatif        | 97        | Informatif        | 90        | Informatif        | 90        | Informatif        |
| Jawa Timur | Nganjuk   | 2023  | 411.315          | Dinas Perumahan Rakyat, Kawasan Permukiman dan Pertanahan  | 64 | Cukup Informatif  | 63        | Cukup Informatif  | 90        | Informatif        | 90        | Informatif        |
| Jawa Timur | Nganjuk   | 2023  | 411.316          | Dinas Lingkungan Hidup                                     | 6  | Tidak Informatif  | 92        | Informatif        | 92        | Informatif        | 92        | Informatif        |
| Jawa Timur | Nganjuk   | 2023  | 411.317          | Dinas Pertanian                                            | 66 | Cukup Informatif  | 89        | Menuju Informatif | 89        | Menuju Informatif | 89        | Menuju Informatif |
| Jawa Timur | Nganjuk   | 2023  | 411.318          | Dinas Ketahanan Pangan dan Perikanan                       | 48 | Kurang Informatif | 95        | Informatif        | 96        | Informatif        | 96        | Informatif        |
| Jawa Timur | Nganjuk   | 2023  | 411.319          | Dinas Kearsipan dan Perpustakaan                           | 94 | Informatif        | 99        | Informatif        | 96        | Informatif        | 96        | Informatif        |
| Jawa Timur | Nganjuk   | 2023  | 411.320          | Satuan Polisi Pamong Praja                                 | 50 | Kurang Informatif | 85        | Menuju Informatif | 90        | Informatif        | 90        | Informatif        |
| Jawa Timur | Nganjuk   | 2023  | 411.321          | Dinas Pemadam Kebakaran dan Penyelamatan                   | 40 | Kurang Informatif | 80        | Menuju Informatif | 79        | Cukup Informatif  | 79        | Cukup Informatif  |
| Jawa Timur | Nganjuk   | 2023  | 411.401          | Badan Perencanaan Pembangunan Daerah                       | 63 | Cukup Informatif  | 88        | Menuju Informatif | 91        | Informatif        | 91        | Informatif        |
| Jawa Timur | Nganjuk   | 2023  | 411.402          | Badan Pengelola Keuangan dan Aset Daerah                   | 88 | Menuju Informatif | 87        | Menuju Informatif | 87        | Menuju Informatif | 87        | Menuju Informatif |
| Jawa Timur | Nganjuk   | 2023  | 411.403          | Badan Pendapatan Daerah                                    | 0  | Tidak Informatif  | 77        | Cukup Informatif  | 96        | Informatif        | 96        | Informatif        |
| Jawa Timur | Nganjuk   | 2023  | 411.404          | Badan Kepegawaian dan Pengembangan Sumber Daya Manusia     | 61 | Cukup Informatif  | 86        | Menuju Informatif | 93        | Informatif        | 93        | Informatif        |
| Jawa Timur | Nganjuk   | 2023  | 411.405          | Badan Kesatuan Bangsa dan Politik                          | 87 | Menuju Informatif | 92        | Informatif        | 96        | Informatif        | 96        | Informatif        |
| Jawa Timur | Nganjuk   | 2023  | 411.406          | Badan Penanggulangan Bencana Daerah                        | 70 | Cukup Informatif  | 90        | Informatif        | 90        | Informatif        | 90        | Informatif        |
| Jawa Timur | Nganjuk   | 2023  | 411.501          | Kecamatan Bagor                                            | 89 | Menuju Informatif | 92        | Informatif        | 93        | Informatif        | 93        | Informatif        |

Contoh format dataset yaitu provinsi, Kabupaten, kecamatan, kode referensi wilayah untuk kecamatan, dan Kategori pelaku usaha mikro pertahun.

| propinsi   | kabupaten | kecamatan *) | Kode ref wil | 2022    |         | 20      | 23      |  |
|------------|-----------|--------------|--------------|---------|---------|---------|---------|--|
|            |           |              |              | Fashion | Kuliner | Fashion | Kuliner |  |
| Jawa Timur | Nganjuk   | SAWAHAN      | 35.18.01     | 9       | 17      | 13      | 26      |  |
| Jawa Timur | Nganjuk   | NGETOS       | 35.18.02     | 10      | 12      | 13      | 49      |  |
| Jawa Timur | Nganjuk   | BERBEK       | 35.18.03     | 43      | 7       | 49      | 42      |  |
| Jawa Timur | Nganjuk   | LOCERET      | 35.18.04     | 5       | 36      | 14      | 84      |  |
| Jawa Timur | Nganjuk   | PACE         | 35.18.05     | 8       | 33      | 12      | 54      |  |
| Jawa Timur | Nganjuk   | PRAMBON      | 35.18.06     | 10      | 23      | 13      | 190     |  |
| Jawa Timur | Nganjuk   | NGRONGGOT    | 35.18.07     | 5       | 32      | 7       | 117     |  |
| Jawa Timur | Nganjuk   | KERTOSONO    | 35.18.08     | 9       | 25      | 12      | 119     |  |
| Jawa Timur | Nganjuk   | PATIANROWO   | 35.18.09     | 8       | 44      | 14      | 25      |  |
| Jawa Timur | Nganjuk   | BARON        | 35.18.10     | 19      | 68      | 21      | 65      |  |
| Jawa Timur | Nganjuk   | TANJUNGANOM  | 35.18.11     | 63      | 47      | 70      | 99      |  |
| Jawa Timur | Nganjuk   | SUKOMORO     | 35.18.12     | 18      | 23      | 24      | 27      |  |
| Jawa Timur | Nganjuk   | NGANJUK      | 35.18.13     | 30      | 155     | 32      | 86      |  |
| Jawa Timur | Nganjuk   | BAGOR        | 35.18.14     | 25      | 28      | 28      | 70      |  |
| Jawa Timur | Nganjuk   | WILANGAN     | 35.18.15     | 0       | 5       | 0       | 43      |  |
| Jawa Timur | Nganjuk   | REJOSO       | 35.18.16     | 0       | 27      | 1       | 15      |  |
| Jawa Timur | Nganjuk   | GONDANG      | 35.18.17     | 34      | 42      | 38      | 41      |  |
| Jawa Timur | Nganjuk   | NGLUYU       | 35.18.18     | 0       | 3       | 4       | 4       |  |
| Jawa Timur | Nganjuk   | LENGKONG     | 35.18.19     | 2       | 2       | 9       | 51      |  |
| Jawa Timur | Nganjuk   | JATIKALEN    | 35.18.20     | 2       | 2       | 0       | 34      |  |
|            |           |              | Jumlah       | 300     | 631     | 374     | 1241    |  |

Contoh format dataset yang disesuaikan dengan data (opsional) yaitu provinsi, Kabupaten, Tahun, OPD atau nama perangkat daerah, konektifitas Intranet OPD dan Sebaran Bandwith.

| Propinsi   | Kabupaten | Tahun | OPD                                        | Konektifitas<br>Intranet OPD | Sebaran<br>Bandwith |
|------------|-----------|-------|--------------------------------------------|------------------------------|---------------------|
| Jawa Timur | Nganjuk   | 2023  | Badan Kepegawaian<br>Daerah                | FO                           | 400 Mb              |
| Jawa Timur | Nganjuk   | 2023  | Badan<br>Penanggulangan                    | FO                           | 200 Mb              |
| Jawa Timur | Nganjuk   | 2023  | Badan Pendapatan<br>Daerah                 | FO                           | 400 Mb              |
| Jawa Timur | Nganjuk   | 2023  | Badan Pengelolaan<br>Keuangan dan Aset     | FO                           | 300 Mb              |
| Jawa Timur | Nganjuk   | 2023  | Badan Perencanaan<br>Pembangunan           | FO                           | 300 Mb              |
| Jawa Timur | Nganjuk   | 2023  | DAMKAR                                     | FO                           | 200 Mb              |
| Jawa Timur | Nganjuk   | 2023  | Dinas Kearsipan dan<br>Perpustakaan        | FO                           | 300 Mb              |
| Jawa Timur | Nganjuk   | 2023  | Dinas Kependudukan<br>dan Pencatatan Sipil | FO                           | 520 Mb              |
| Jawa Timur | Nganjuk   | 2023  | Dinas Kesehatan                            | FO                           | 400 Mb              |
| Jawa Timur | Nganjuk   | 2023  | Dinas Ketahanan<br>Pangan dan              | FO                           | 300 Mb              |
| Jawa Timur | Nganjuk   | 2023  | Dinas Komunikasi<br>dan Informatika        | FO                           | 1300 Mb             |
| Jawa Timur | Nganjuk   | 2023  | Dinas Koperasi dan<br>Usaha Mikro          | FO                           | 300 Mb              |
| Jawa Timur | Nganjuk   | 2023  | Dinas Lingkungan<br>Hidup                  | FO                           | 300 Mb              |
| Jawa Timur | Nganjuk   | 2023  | Dinas Pa <del>r</del> iwisata              | FO                           | 400 Mb              |
| Jawa Timur | Nganjuk   | 2023  | Dinas Pekerjaan<br>Umum dan Penataan       | FO                           | 800 Mb              |

#### 3. Laporan

Menu ini digunakan untuk melihat hasil rekapitulasi dataset yang diinput dalam satu tahun. Pada menu laporan dataset ini menunjukkan laporan setiap tahun dengan memilih tahun kemudian klik refresh. Tampilan submenu "Laporan Dataset CKAN" adalah sebagai berikut :

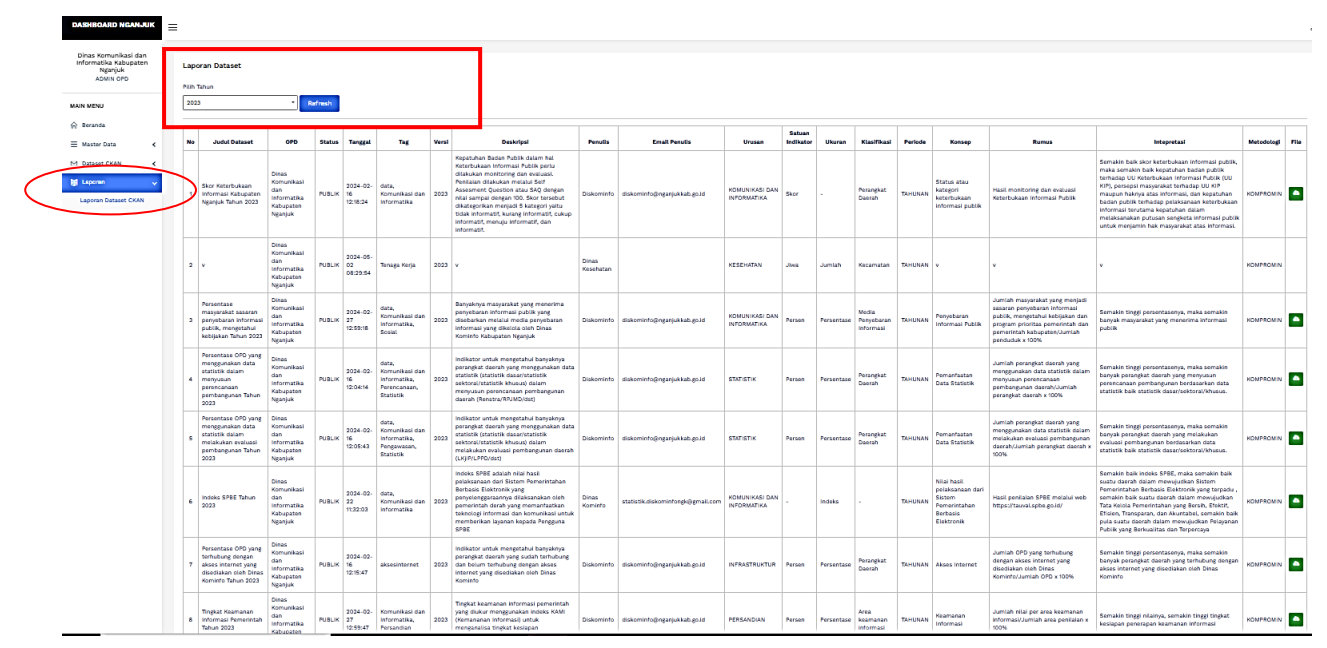

Apabila ingin mengubah tahun bisa pilih sesuai tahun yang diinginkan. Kemudian klik tombol refresh untuk memunculkan laporan dataset sesuai tahun yang dipilih. Pada submenu Laporan

Dataset CKAN memiliki beberapa kolom yaitu Laporan dataset yang sudah diinput dan ditampilkan di menu "Dataset CKAN" yang berisikan kolom berikut:

- No : Nomor urutan dataset
- Judul dataset : Masukan judul kegiatan dari dataset yang dilakukan
- OPD : Nama Perangkat Daerah masing-masing (sesuai login)
- Status : status akses terhadap dataset terkait, apakah dapat dipublikasikan untuk umum atau tidak.
- Tanggal : menunjukkan tanggal dan waktu mengunggah dataset
- Tag : kata kunci deskriptif yang digunakan untuk menandai suatu kegiatan. Untuk mempermudah dalam pengelompokan kegiatan.
- Versi : Tahun dataset
- Deskripsi : Untuk menjelaskan deskripsi/pengertian dari judul kegiatan yang dilakukan.
- Penulis : Sesuai dengan OPD masing-masing
- Email Penulis : Sesuai dengan email OPD masing-masing
- Urusan : sesuai dengan urusan yang di ampu OPD masing-masing
- Satuan : Satuan yang dimaksud merupakan besaran tertentu dalam data yang digunakan untuk mengukur atau menakar sebagai sebuah keseluruhan.
- Ukuran : pengukuran dataset pada kegiatan tersebut.
- Klasifikasi : pengkategorian dataset pada kegiatan tersebut.
- Periode : jangka waktu terlaksananya realisasi indikator tersebut.
- Konsep : konsep atau ide dan gagasan pokok dari indikator berupa kata atau susunan kata yang ringkas. (ringkasan deskripsi)
- Rumus : Rumus/prosedur/cara yang digunakan untuk mengukur/menghitung indikator/data tersebut.
- Interpretasi: Pemberian kesan, pendapat, atau pandangan teoretis terhadap indikator tersebut.
- Metodologi: Informasi umum mengenai metode untuk mendapatkan/menghasilkan data dari indikator tersebut.

Untuk mendownload file dataset klik tombol sang ada pada kolom file di paling kanan.